## **PROCEDIMIENTO PORTAL INTERMEX**

1. Seleccionar tipo de factura (SHELTER)

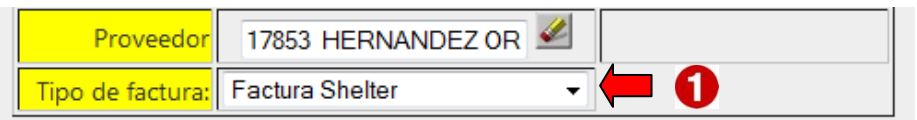

- 2. Dar clic en EXAMINAR
- 3. Seleccionar los dos archivos (XML y PDF)

|                      |                                                  |                                            | 51                                |        |              |                  |             |      |
|----------------------|--------------------------------------------------|--------------------------------------------|-----------------------------------|--------|--------------|------------------|-------------|------|
| actura<br>Tipo       | a subir:<br>archivo                              | eccione el archivo a                       | subir                             |        | Datos ac     | dicionales de co | odificación |      |
|                      |                                                  |                                            |                                   |        | Proyecto     |                  | 4           |      |
|                      |                                                  |                                            |                                   |        | Centro costo |                  | 4           |      |
| Factu                | ra XML y PDF                                     | Examinar_ Ningún archivo se                | eccionado.                        |        | Conceptos    |                  | 2           |      |
| argar arg            | chivos                                           |                                            |                                   | x      | Orden compra |                  | <i>«</i>    |      |
|                      | 17853                                            | - ++ Buscar                                | r 17853                           | P      | Moneda       | Seleccione la m  | oneda 👻     |      |
| rganizar             | <ul> <li>Nueva carpet</li> <li>Nombre</li> </ul> | a Fecha de modifica                        | iii 👻 🛄                           | 😧      |              |                  |             |      |
|                      | 19.pdf                                           | 02/06/2014 09:26 a                         | Adobe Acrobat D                   | Torris |              |                  | Subir       |      |
|                      | 19.xml                                           | 02/06/2014 09:26 a                         | Documento XML                     |        |              |                  |             |      |
| •                    | PO. 10 7318.pdf                                  | 02/06/2014 09:26 a                         | Adobe Acrobat D                   |        | Estatus      | Moneda<br>Total  | Total Eli   | mina |
| ₩<br>₩<br>₩<br>₩ + + | 3<br>abre:                                       | "<br>"19.pdf" "19.xml" 		 [Todos  <br>Abri | os archivos (*.*)<br>ir 🔽 Canceli | ,      |              |                  |             |      |

4. Se llenan los datos adicionales de codificación y dar clic en SUBIR.

|                                 | Proveedor 17853<br>Tipo de factura: Factura | Shelter •        |              |                   |              |
|---------------------------------|---------------------------------------------|------------------|--------------|-------------------|--------------|
| actura a subir:<br>Tipo archivo | Seleccione el arct                          | nivo a subir     | Datos        | adicionales de co | odificación  |
|                                 |                                             |                  | Proyecto     | 8076              | 2            |
|                                 |                                             |                  | Centro costo | GTONK             |              |
| Factura XML y PDF               | Examinar_ 2 archivos                        | s seleccionados. | Conceptos    | 156               | <u>~</u>     |
|                                 |                                             |                  | Orden compr  | a 107318          | <u>~</u>     |
|                                 |                                             |                  | Moneda       | MN                | -            |
| Facturas subiendo:              |                                             |                  | 4            | ➡                 | Subir        |
| Archivo                         | Factura                                     | Doc. Asoc        | Estatus      | Moneda            | Total Elimin |
|                                 |                                             |                  |              |                   |              |

5. Dar clic en el icono de DOC. ASOC. Para anexar la orden de compra y factura sellada.

| Facturas subiendo:                                                                                                    |         |           |          |        |           |          |
|----------------------------------------------------------------------------------------------------|---------|-----------|----------|--------|-----------|----------|
| Archivo                                                                                                    | Factura | Doc. Asoc | Estatus  | Moneda | Total     | Eliminar |
| 19                                                                                                    | a 🔁     |           | VALIDADO | MN     | 31,900.00 | Eliminar |
|                                                                                                    |         |           |          | Total  | 31,900.00 |          |
| < compared by the second second secon |         | 5         |          |        |           |          |
|                                                                                                    |         |           |          |        | Enviar    |          |

R

- 6. Dar clic en EXAMINAR y seleccionamos la Orden de compra y factura sellada.
- 7. Dar clic en SUBIR. 🔾 🗸 🖉 🕹 🕹 17853 Organizar 👻 Nueva carpeta 🗦 🕶 🔳 🔞 Nombre Fecha de modifica... Tipo Factura XML v PD Examinar. Ningún archivo se 19.pdf
   19.xml
   PO. 10 7318.pdf 02/06/2014 09:26 a... Adobe Acrobat D.. 02/06/2014 09:26 a... Documento XML 02/06/2014 09:26 a... Adobe Acrobat D. Е Documentos As q 6 ø Factur nbre Archivo: 19 ) - e DOCUMENTOS OBLIGATORIOS Nombre: PO, 10 7318.pdf ▼ Todos los archivos (\*.\*) Abrir 🔽 Cancelar Orden C y/o Fact.Sellada Examinar... PO. 10 7318.pdf DOCUMENTOS OPCIONALES: SÓLO EN CASO DE QUE APLIQUE PARA USTED, SI NO SE LO PIDIERON NO ES NECESARIO PROPORCIONAR ÉSTOS DOCUMENTOS OPCIONALES. Tipo Arc Examinar... Ningún archivo seleccionado. Contrato vigente Ultimo pago de SUA Examinar... Ningún archivo seleccionado Subir Cancelar

8. Dar Clic en ENVIAR

| Tipo archivo      | Seleccione        | el archivo a subir       |                     |      | Datos a              | licionales | de codificación                 |                      |
|-------------------|-------------------|--------------------------|---------------------|------|----------------------|------------|---------------------------------|----------------------|
|                   |                   |                          |                     | Pn   | oyecto               | 8076       | 5                               | 2                    |
|                   |                   |                          |                     | Cent | tro costo            | GTONK      | 3                               | 2                    |
| Easture XML & PDE | Examinar Nine     | gún archivo seleccionad  |                     | F    | rente                |            | 3                               | 2                    |
|                   | C.c.animar_ Print | gun archivo seleccionadi | <i>.</i>            | Co   | nceptos              | 156        |                                 | 2                    |
|                   |                   |                          |                     | Orde | n compra             | 107318     |                                 | 2                    |
|                   |                   |                          |                     | M    | loneda               | Seleccior  | e la moneda 👻                   |                      |
|                   |                   |                          |                     |      |                      |            |                                 | 1                    |
|                   |                   |                          |                     |      |                      |            | Subir                           |                      |
| sturns sublender  |                   |                          |                     |      |                      | _          |                                 | _                    |
| cturas sublendo:  |                   |                          |                     |      |                      |            |                                 |                      |
| Archivo           | Factura           | Doc. Asoc                | Estatus             |      | Moned                |            | Total                           | Eliminar             |
| Archivo           | Factura           | Doc. Asoc                | Estatus<br>VALIDADC | )    | Moned<br>MN          |            | <b>Total</b><br>31,900.00       | Eliminar<br>Eliminar |
| Archivo<br>19     | Factura           | Doc. Asoc                | Estatus<br>VALIDADC | >    | Moned<br>MN<br>Total |            | Total<br>31,900.00<br>31,900.00 | Eliminar<br>Eliminar |
| Archivo 19        | Factura           | Doc. Asoc                | Estatus<br>VALIDADO | )    | Moned<br>MN<br>Total |            | Total<br>31,900.00<br>31,900.00 | Eliminar             |
| Archivo 19        | Factura           | Doc. Asoc                | Estatus<br>VALIDADC | )    | Moned<br>MN<br>Total |            | Total<br>31,900.00<br>31,900.00 | Eliminar             |
| Archivo<br>19     | Factura           | Doc. Asoc                | Estatus<br>VALIDADC | >    | Moned<br>MN<br>Total |            | Total<br>31,900.00<br>31,900.00 | Eliminar             |
| Archivo<br>19     | Factura           | Doc. Asoc                | Estatua<br>VALIDADC |      | Moned<br>MN<br>Total |            | Total<br>31,900.00<br>31,900.00 | Eliminar<br>Eliminar |
| Archivo 19        | Facture           | Doc. Asoc                | Estatus<br>VALIDADC |      | Moned<br>MN<br>Total |            | Total<br>31,900.00<br>31,900.00 | Eliminar<br>Eliminar |
| Archivo 19        | Facture<br>S D    | Doc. Asoc                | Estatus<br>VALIDADC |      | Moned<br>MN<br>Total |            | Total<br>31,900.00<br>31,900.00 | Eliminar             |